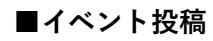

近畿支部長メッセージ

□ イベント・コンペアワード

-

PICK UP

□ PICK UP レポート

## ログイン

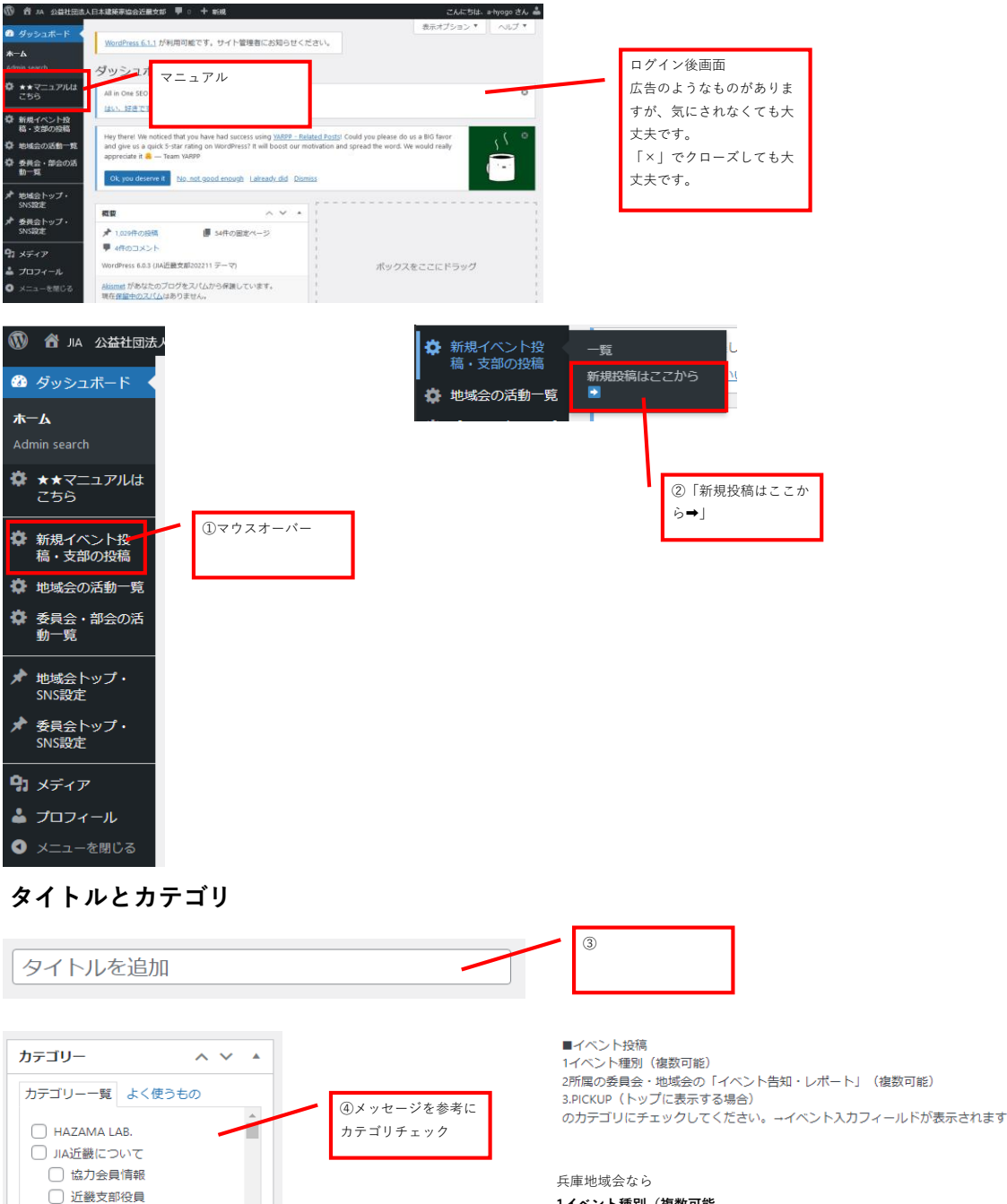

## 兵庫地域会なら 1イベント種別(複数可能 イベント・コンペアワード ✓ その他のイベント □ イベントレポート □ コンペアワード 🗌 コンペ支援 ✓ セミナー・講演会 🗌 事業支援 2所属の委員会・地域会の「イベント告知・レポート」(複数可能) 🗌 兵庫地域会 🗌 お知らせ (兵庫) ✓ イベント告知 (兵庫) 🗌 会員専用 (兵庫) 3.PICKUP(トップに表示する場合)

PICK UP

## 必要情報の入力

カテゴリ選択をすると、イベント投稿用の入力フィールドが表示されます。上から該当するものを入力してください。 未入力フィールドは非表示となります。

|                                                                                                    | カテゴリにチェックをいれても入力フィールドが表示されない場合、                                                                   |
|----------------------------------------------------------------------------------------------------|---------------------------------------------------------------------------------------------------|
| 委員会部会・地域会・支部(イベント)                                                                                                    | ページ上部の「表示オプション」をクリックして「委員会部会・地域会・支部(イ                                                             |
| イベント権別 JIAイベントの場合はチェックしてください                                                                                                    | ベント)」にチェックしてください。                                                                                 |
| C true                                                                                                    | ① 音 3A 公益社団は人日本建築等金分丘義女郎 単 ○ 十 新規 ごんにちは、a-tyopo さん ▲<br>第三オブション ▼ ○ へいご ブ ▼                       |
| 学生可<br>つ true                                                                                                    | <ul> <li>③ ダンスホード</li> <li>③ サマニンアル4</li> <li>○ トマニンアル4</li> <li>○ 新規投稿を追加</li> </ul>             |
| オンライン<br>□ true                                                                                                    | 設定 □ Custom Permalinks ビ メールフォーム<br>ション □ スラッグ □ VARPP: Related Posts<br>Iラム ゼ 委員会部会・地域会・文部(イベント) |
| TOPメイン画像 イベント詳純ページの最初に表示されます。画像がない場合は飛ばしてください。<br>画像が選択されていません 画像を追加                                                            |                                                                                                   |
| freet メイン重像下部に表示。テキスト、リング設定、重像、PDF挿入も可能です            ・タ、メディアを追加             b 1 直接 E-quote det ins ing ui ci 1 code more タグを閉じる | 赤枠フィールドは必須です。(画像がない場合は飛ばしてくださ<br>い。)<br>イベント詳細ページの最初に表示されます。                                      |

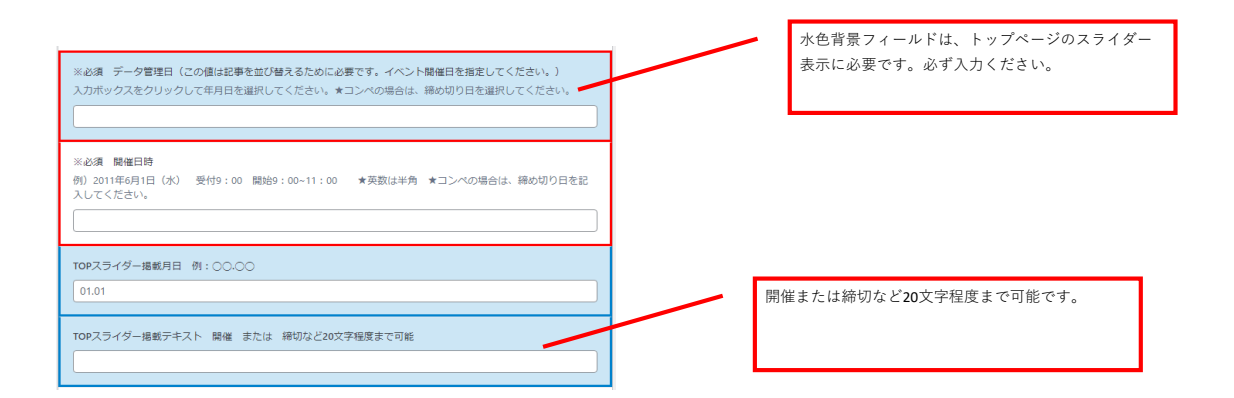

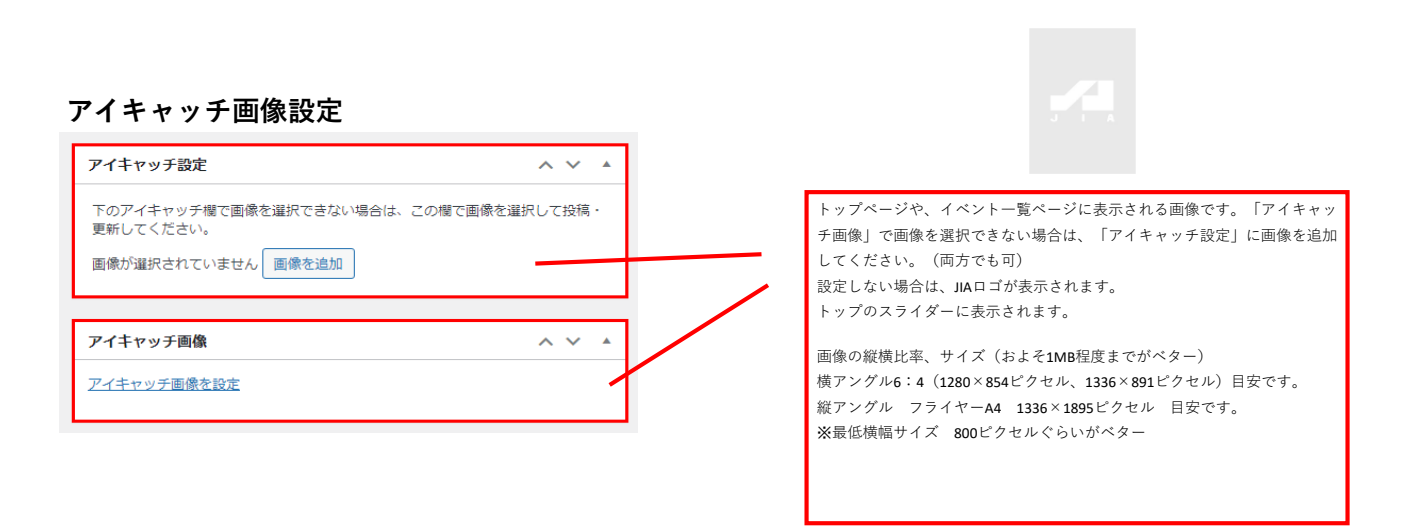

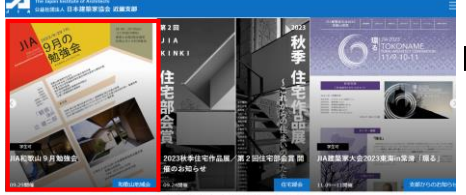

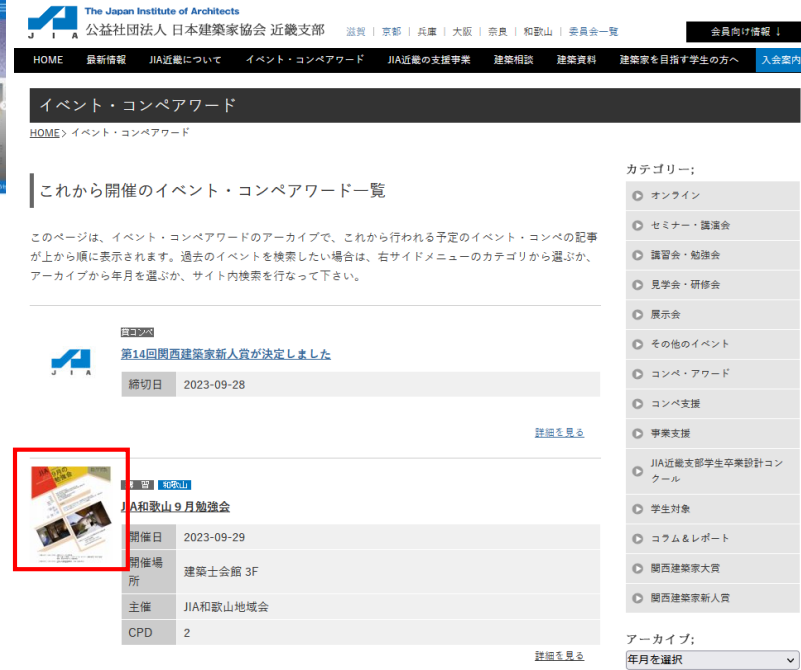

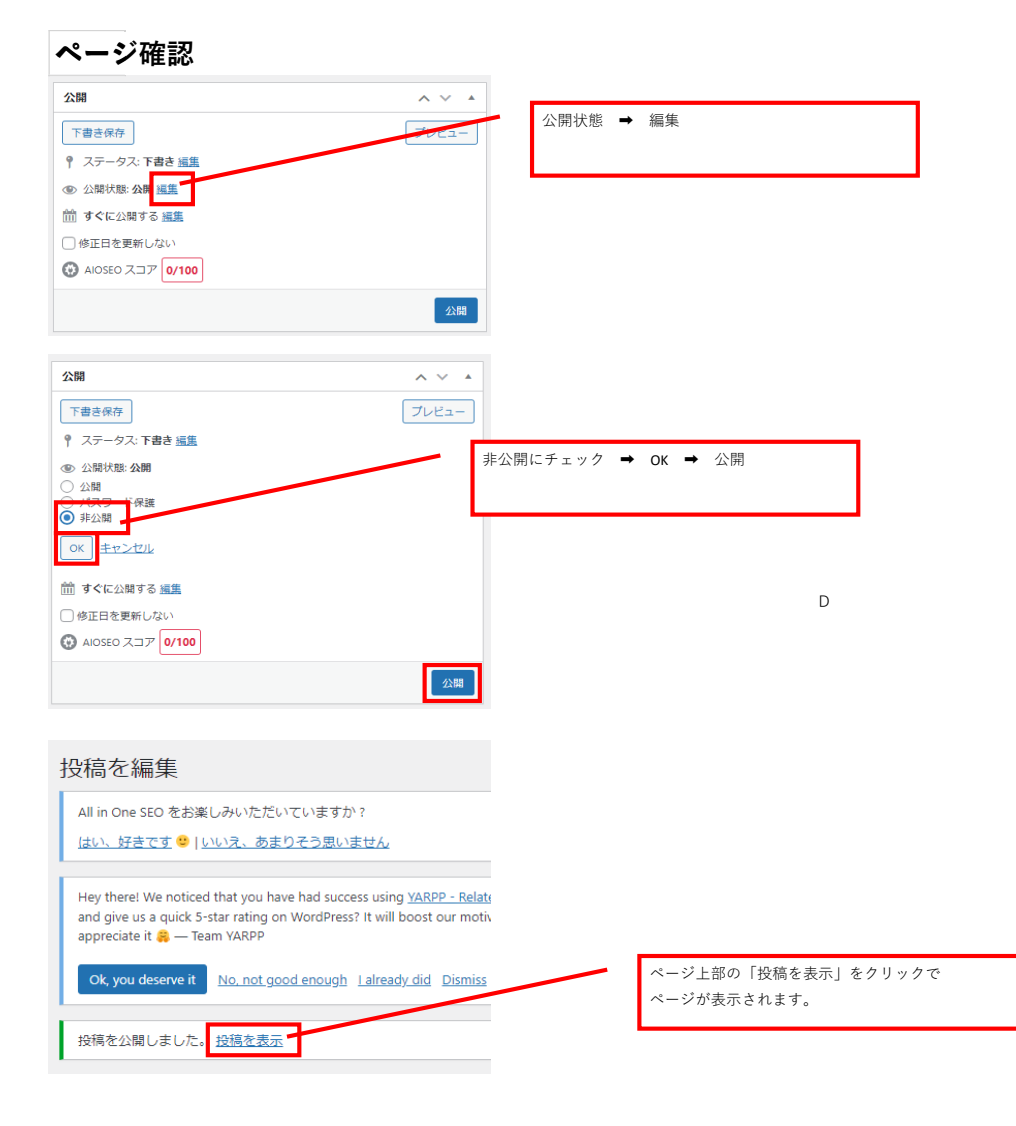

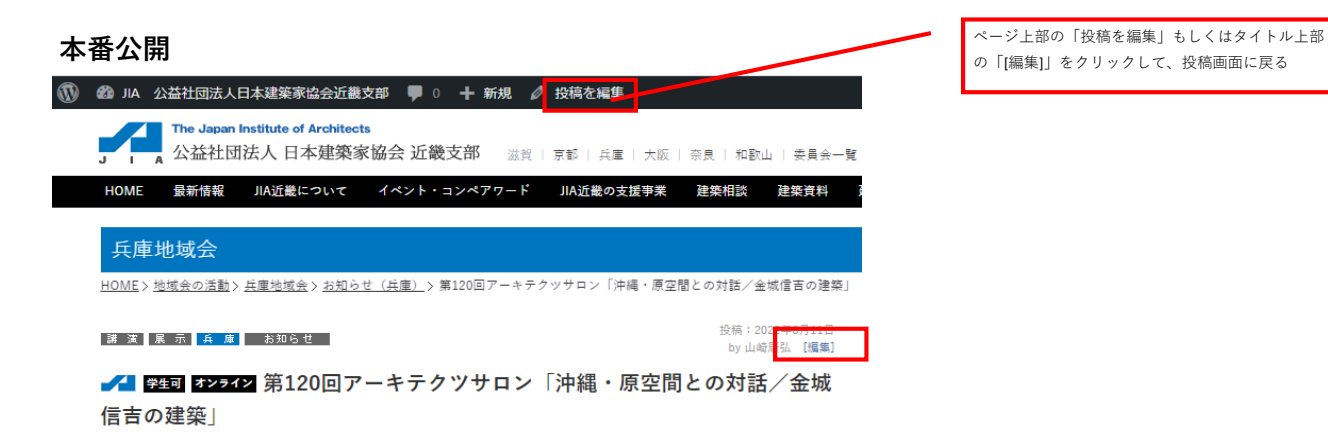

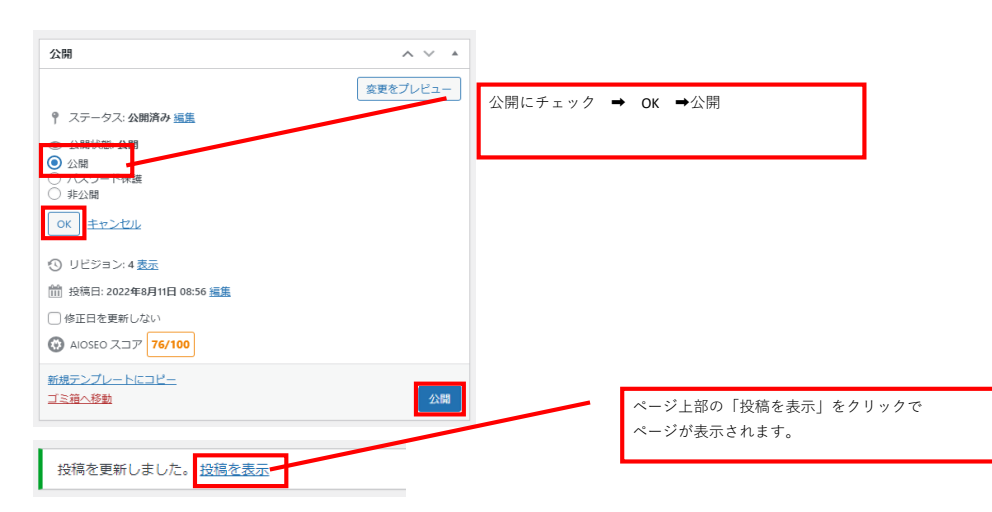

## 本番公開ページ確認

投稿ページ トップページ (PICK UPカテゴリにチェックをいれた場合) 各地域会・委員会のトップページ